## How to View and Print Your Permit Hunt Information

- 1. Log into your <u>Go Outdoors North Carolina account</u> using your date of birth, last name, and WRC ID.
- 2. Upon logging in, you will see your customer profile information. To view your permit hunt application information, select "**Permit Hunt Application & Awards**" (see example below).

| Current Licenses & Permits  | Permit Hunt Applications & Awards                              |  |  |  |  |
|-----------------------------|----------------------------------------------------------------|--|--|--|--|
| My Permit Hunt Applications | Only Display Awarded View Preference Points 2023  Applications |  |  |  |  |

3. Select the season year for which you wish to display permit hunt information. For the current 2023-24 hunting season, you would select "**2024**" (see example below).

| Current Licenses & Permits |                   |                          |                     | Permit Hunt Applications & Awards |                        |                   |            |  |
|----------------------------|-------------------|--------------------------|---------------------|-----------------------------------|------------------------|-------------------|------------|--|
| My Permit I                | Hunt Applications |                          |                     | Only Display Awarded Applications | View Preference Points |                   | 2024       |  |
| Season                     | Category          | Application Period       | Submission Date     | Awarded Permit                    | Status                 |                   |            |  |
| 2024                       | Tundra Swan       | First Application Period | 7/6/2023 4:22:19 PM | N/A                               | Eligible               | More Info Print A | pplication |  |

4. To print your application or permit, select "**Print Application**" or "**Print Award**" for the item you wish to print (see example below). The "**Print Award**" option will print the permit if you were successful in a draw hunt. This print option is not available for the Tundra Swan permit. Swan permits will be mailed to successful applicants via USPS.

| Current Licenses & Permits  |                        |                       |                         | Permit Hunt Applications & Awards             |                                         |                       |                              |                 |  |
|-----------------------------|------------------------|-----------------------|-------------------------|-----------------------------------------------|-----------------------------------------|-----------------------|------------------------------|-----------------|--|
| My Permit Hunt Applications |                        |                       |                         | Only Display Awarded Applications             | View Pr                                 | eference Point Points | 2024                         | ~               |  |
| Season                      | Category               | Application<br>Period | Submission Date         | Awarded Permit                                |                                         | Status                |                              |                 |  |
| 2024                        | POS Either-Sex<br>Deer | Leftover / FCFS       | 7/10/2023 1:38:25<br>PM | - Cape Fear Area Game Lands - Min P           | arty Size: 1 / Max Party Size: 1        | Selected<br>(Claimed) | More Info<br>Print Awaro     | int Application |  |
| 2024                        | POS Either-Sex<br>Deer | Leftover / FCFS       | 7/10/2023 1:38:25<br>PM | - Goose Creek Game Land-Parker Far<br>Size: 1 | m Tract - Min Party Size: 1 / Max Party | Selected<br>(Claimed) | More Info Pri                | int Application |  |
| 2024                        | POS Either-Sex<br>Deer | Leftover / FCFS       | 7/10/2023 1:38:25<br>PM | - J. Morgan Futch Game Land - Min P           | arty Size: 1 / Max Party Size: 1        | Selected<br>(Claimed) | More Info Pri<br>Print Award | int Application |  |